## **VNC Instruction for GNU/Linux**

- 1. Install "TigerVNC Viewer". You can get it with package manager command line as below:
  - On Ubuntu / Mint / Debian sudo apt-get install vncviewer
  - On Fedora / CentOS / Scientific Linux sudo yum install tigervnc
  - On Arch Linux sudo pacman -Syy tigervnc

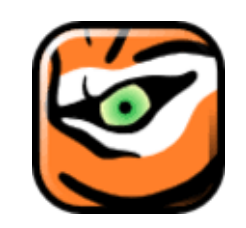

- Open "Terminal", and ssh to "csevnc.cse.csusb.edu" using the following command: ssh -L 5900:localhost:5900 <YourCoyoteID>@csevnc.cse.csusb.edu (Note: Replace "<YourCoyoteID>" with your Coyote ID)
- 3. If this is the first time you remote access to this server, you may see the following information. When you see that, just type "**yes**" and hit "Enter".

The authenticity of host 'csevnc.cse.csusb.edu (139.182.154.19)' can't be established. ECDSA key fingerprint is SHA256:kE/TC+eCsG5IZLu1lH686GDJceydUYEIRsbNQUFhj7c. ECDSA key fingerprint is MD5:17:f1:07:a1:64:c9:d4:76:d3:c6:db:00:ca:b4:d6:15. Are you sure you want to continue connecting (yes/no)? yes

4. Type in your **Coyote password** and hit Enter.

| #### | ##### | ###### | #### | ###### | ##### | ##### | 4##### | +##### | ##### | +###### | #### | ##### | ## |
|------|-------|--------|------|--------|-------|-------|--------|--------|-------|---------|------|-------|----|
| #    |       |        |      |        |       |       |        |        |       |         |      |       | #  |
| #    |       | #####  | ##   | ####   | ##    | ##    | ##     | ####   | ###   | ######  | ##   |       | #  |
| #    |       | ##     | ##   | ##     | ##    | ##    | ##     | ##     | ##    | ##      | ##   |       | #  |
| #    |       | ##     |      | ##     |       | ##    | ##     | ##     |       | ##      | ##   |       | #  |
| #    |       | ##     |      | ####   | ##    | ##    | ##     | ####   | ###   | ######  | ##   |       | #  |
| #    |       | ##     |      |        | ##    | ##    | ##     |        | ##    | ##      | ##   |       | #  |
| #    |       | ##     | ##   | ##     | ##    | ##    | ##     | ##     | ##    | ##      | ##   |       | #  |
| #    |       | #####  | ##   | ####   | ##    | ####  | ####   | ####   | ###   | ######  | ##   |       | #  |
| #    |       |        |      |        |       |       |        |        |       |         |      |       | #  |
| #    | >>    | Please | e Lo | ogin w | /ith  | Your  | Coyot  | te ID  | & Co  | oyote P | ass  | <<    | #  |
| #    |       |        |      |        |       |       |        |        |       |         |      |       | #  |
| #### | ##### | ###### | #### | ###### | ##### | ##### | 4##### | +##### | ##### | +###### | #### | ##### | ## |
| Pass | sword | 1:     |      |        |       |       |        |        |       |         |      |       |    |

- 5. Open TigerVNC Viewer. Here are 2 ways to open it:
  - From Application: Click on the icon shown in the applications list.
  - From command line: Keep the current terminal tab from Step 2 open, and open a new tab or a new terminal window. Then, run command **vncviewer** in the new tab or window.

6. In the pop-up window, type in "localhost", then hit Enter (or click on "Connect").

| V                | NC Viewer: Connection Details | × |
|------------------|-------------------------------|---|
| VNC server: loca | lhost                         | ) |
| Options          | Load Save As                  |   |
| About            | Cancel Connect <              | ] |

(The pop-up window may vary depending on the distribution of Linux system)

7. Now you should see the GUI of the remote computer. Login with your **Coyote ID** as **Username** and **Coyote password** as **Password**.

| We        | lcome To | CSE Compu | iter LAB |      |
|-----------|----------|-----------|----------|------|
| Username: |          |           |          |      |
|           |          | \$        |          |      |
|           |          |           |          | Novt |

8. Once you have done your work, close the VNC viewer window, and run command **exit** in the terminal tab from Step 2 to log out from the remote server.